## **Accessing Your Telehealth Appointment**

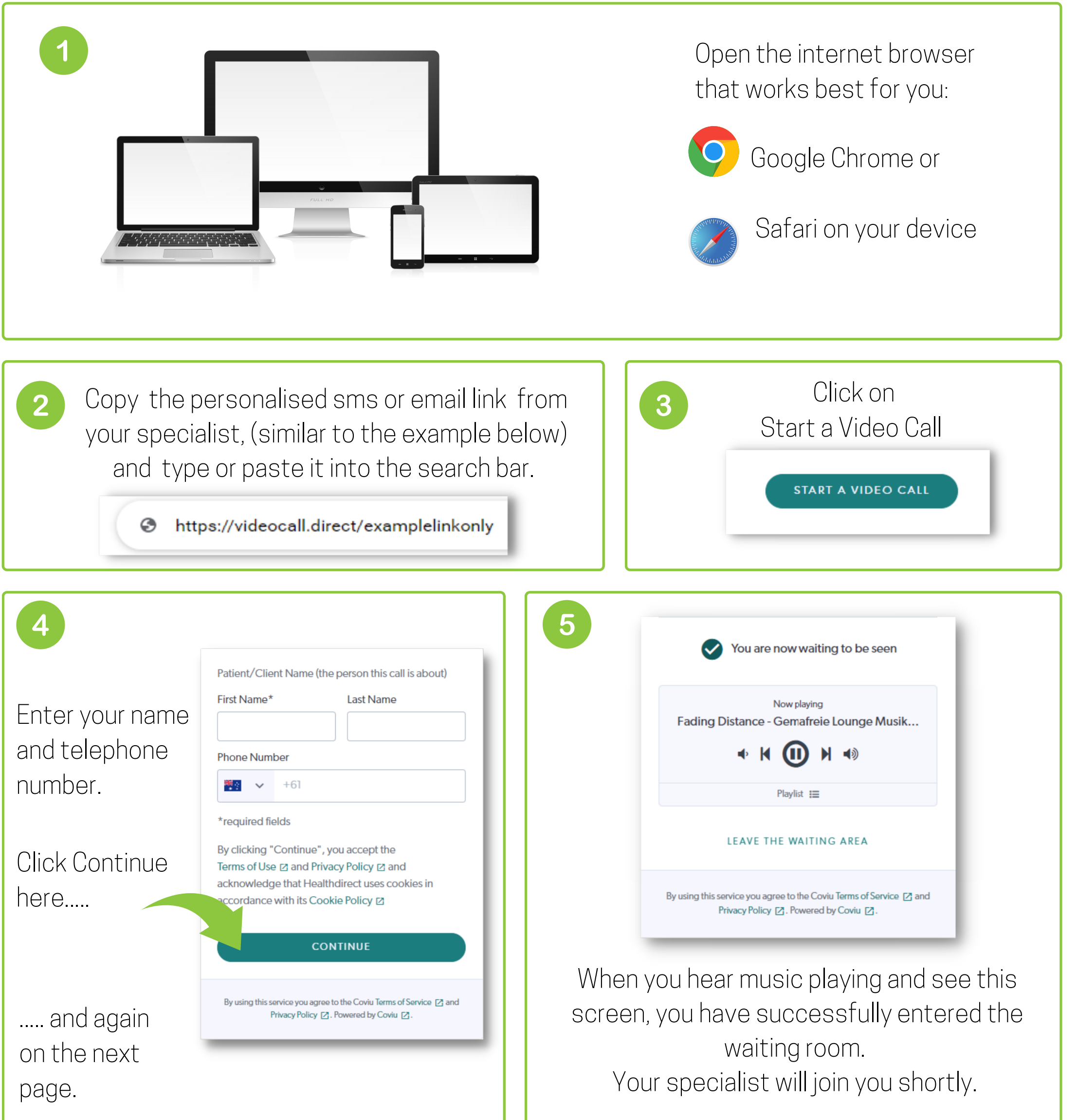

For further assistance, please contact Barwon **South West Telehealth** on (03) 4215 1230

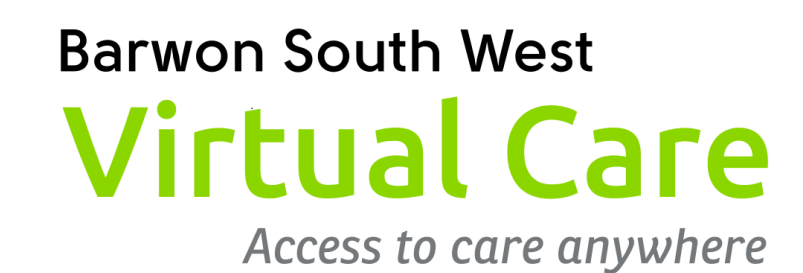

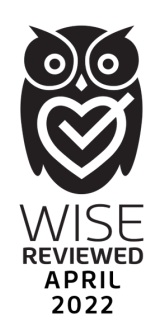